# Aspire 笔记本电脑系列 <sub>快速指南</sub>

## 产品注册

当首次使用您的产品时,建议您立即注册。这可给您带来有用的好处,例如:

- 享受专业代表提供的快捷服务。
- Acer 社区中的成员:获得促销信息,并参加客户调查。
- 来自 Acer 的最新新闻。

马上注册,更多精彩等着您!

#### 如何注册

要注册 Acer 产品,请访问 www.acer.com。选择您所在国家,点击**产品注册**并按照说明 进行注册。

在设置进程中,您也需要注册,您可以双击桌面的"注册"图标。

我们收到您的产品注册后,将向您发送一封确认电子邮件,该邮件含有重要数据,请保存 在安全位置。

## 获取 Acer 配件

我们很高兴的告诉您, Acer 在线提供保修期延长计划与笔记本电脑配件。请登录和访问我 们的在线商铺,在 store.acer.com 找到您需要的东西。

Acer 在线商店在不断扩大中,但遗憾的是目前某些地区可能不可用。请定期检查,以确定 您所在国家什么时间可用。 © 2012 版权所有。

Aspire 笔记本电脑系列快速指南 初版发行: 2012 年 3 月

| 产品型号: |  |
|-------|--|
| 产品序号: |  |
| 购买日期: |  |

购买地点:\_\_\_\_\_

## 使用入门

感谢您选购 Acer 笔记本电脑,让它成为您行动运算生活的最得力助手。

#### 用户指南

为帮助您设置和使用 Acer 笔记本电脑,我们为您设计了以下用户指南:

首先,请按照电脑所附带的**安装彩图**来安装电脑。

**Aspire 系列普通用户指南**包含了关于 Aspire 产品系列所有型号的有用信 息。该手册包括键盘和音频的使用方法等基本内容。请注意,鉴于手册的性 质,**普通用户指南**偶尔也会提及本系列产品中部分型号专有的功能或特性, 但您购买的型号不一定具有这些功能或特性。以上情况会以"仅限部分型 号"等字样在文中注明。

本快速指南介绍了您新购电脑的基本特性和功能。要了解您的电脑如何能够 帮助您更加具有效益详情,请参见 Aspire 系列普通用户指南。本指南包含 了诸如系统实用程序、数据恢复、扩展选项和疑难解答等信息。此外,它还 包含了保修信息和笔记本电脑的一般规则和安全注意事项。我们也提供了 PDF 格式的用户指南并已预先安装在本电脑中供用户参考。请按以下步骤 访问:

- 1 单击 📲 开始 > 所有程序 > AcerSystem。
- 2 单击 Aspire Generic User Guide。

注: 查看 PDF 文件需要预先安装 Adobe Reader。如果您的电脑没有安装 Adobe Reader,单击 Aspire Generic User Guide 后将会先运行 Adobe Reader 安装程序。依屏幕上指导完成安装程序。要获得如何使用 Adobe Reader 的指导,请使用"帮助和支持"菜单。

## 熟悉 Acer 笔记本电脑

当您按照安装彩图中的示例安装完电脑后,就让我们一起来熟悉您的 Acer 笔记本电脑吧。

上盖视图

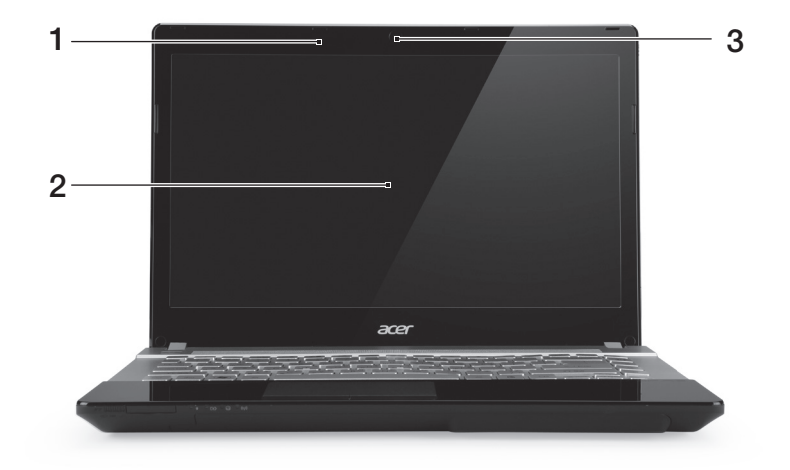

| # | 图标 | 项目  | 说明                                                    |
|---|----|-----|-------------------------------------------------------|
| 1 |    | 麦克风 | 用于录音的内置麦克风。                                           |
| 2 |    | 显示屏 | 也称液晶显示屏 (Liquid-Crystal Display;<br>LCD),用于显示电脑的输出内容。 |
| 3 |    | 摄像头 | 网络相机,用于视频通信。                                          |

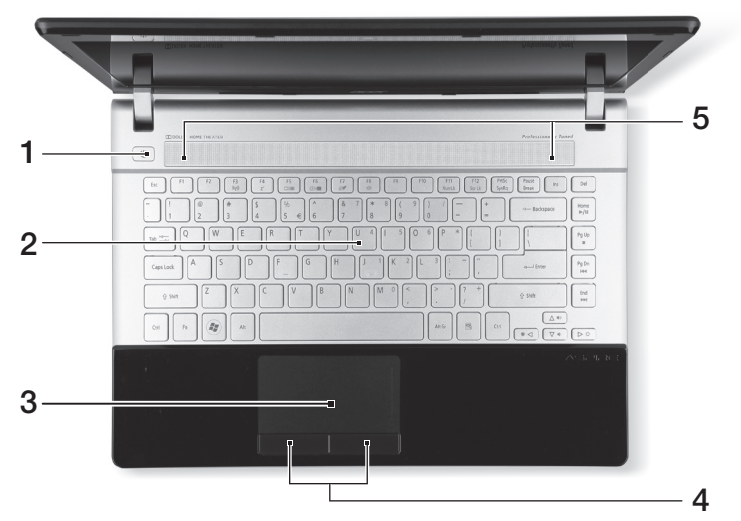

| # | 图标 | 项目         | 说明                                    |
|---|----|------------|---------------------------------------|
| 1 | Ċ  | 电源按钮 / 指示灯 | 用于打开和关闭计算机电源。根据亮灯情况<br>可检视目前计算机电源的状态。 |
| 2 |    | 键盘         | 将数据输入到计算机中。                           |
| 3 |    | 触控板        | 触摸式定位设备,功能和计算机鼠标相同。                   |
| 4 |    | 单击按钮 (左和右) | 左右按钮的功能与鼠标的左右键相同。                     |
| 5 |    | 扬声器        | 左右扬声器可提供立体声输出。                        |

## 热键

本款电脑提供热键或组合键来实现许多操控,例如:调节屏幕亮度以及音量 输出。

要激活热键,先按住 <Fn> 键,然后再按热键组合中的另一个键。

| 热键                          | 图标                | 功能      | 说明                                                            |
|-----------------------------|-------------------|---------|---------------------------------------------------------------|
| <fn> + <f3></f3></fn>       | (((* <u>*</u> ))) | 通信      | 启用 / 禁用计算机的通信设备。                                              |
| <fn> + <f4></f4></fn>       | Z <sup>z</sup>    | 睡眠      | 让电脑进入睡眠模式。                                                    |
| <fn> + <f5></f5></fn>       |                   | 显示器切换   | 可以在以下三种显示方式间切<br>换:只使用显示屏、只使用已连<br>接的外部显示器、同时使用显示<br>屏和外部显示器。 |
| <fn> + <f6></f6></fn>       |                   | 屏幕空白    | 关闭显示屏背光以节省电量。<br>按任意键将恢复正常显示。                                 |
| <fn> + <f7></f7></fn>       | Ø                 | 触控板切换   | 打开或关闭内置触控板。                                                   |
| <fn> + <f8></f8></fn>       | 以                 | 扬声器切换   | 打开或关闭扬声器。                                                     |
| <fn> + &lt;▷&gt;</fn>       | ✡                 | 调高亮度    | 调高屏幕亮度。                                                       |
| <fn> + &lt; &lt;&gt;</fn>   | *                 | 调低亮度    | 调低屏幕亮度。                                                       |
| <fn> + &lt;∆&gt;</fn>       |                   | 调高音量    | 调高扬声器音量。                                                      |
| <fn> + &lt;♡&gt;</fn>       |                   | 调低音量    | 调低扬声器音量。                                                      |
| <fn> + <home></home></fn>   | ►/II              | 播放 / 暂停 | 播放或暂停选定的媒体文件。                                                 |
| <fn> + <pg up=""></pg></fn> |                   | 停止      | 停止播放选定的媒体文件。                                                  |
| <fn> + <pg dn=""></pg></fn> |                   | 上一个     | 返回上一个媒体文件。                                                    |
| <fn> + <end></end></fn>     |                   | 下一个     | 跳至下一个媒体文件。                                                    |

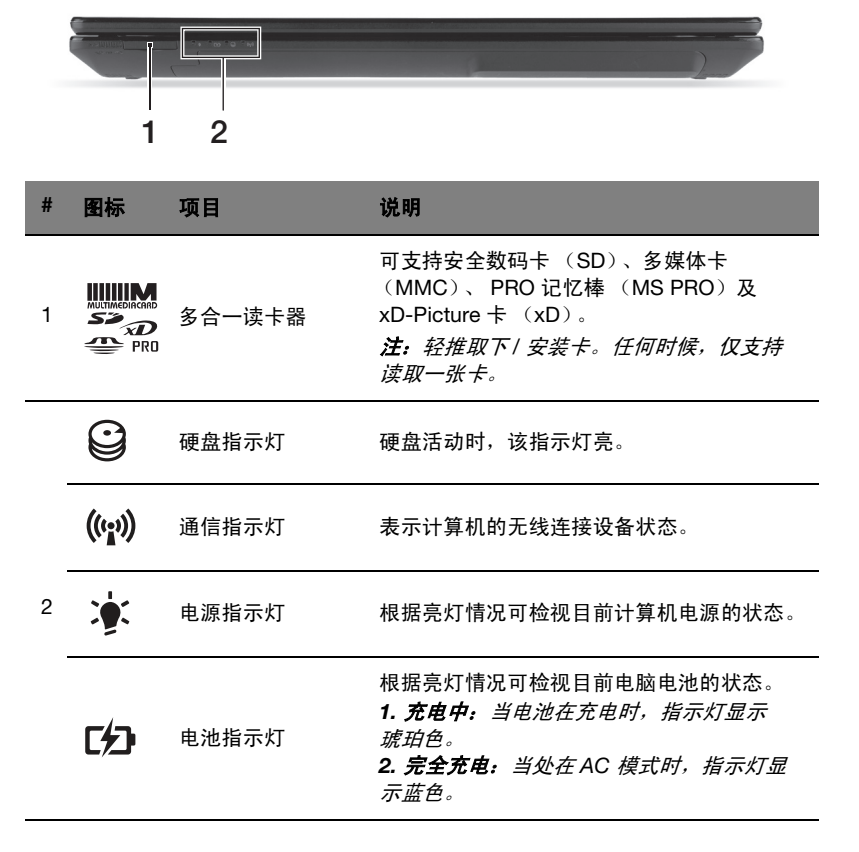

# 后视图

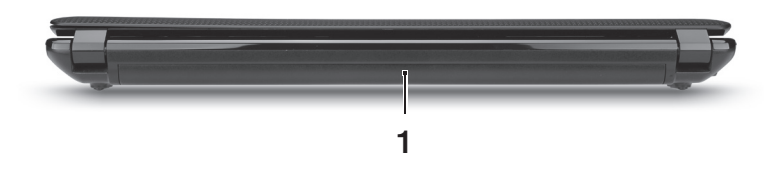

| # | 图标 | 项目  | 说明     |
|---|----|-----|--------|
| 1 |    | 电池槽 | 安装电池组。 |

# 左视图

|   |             | 2                 |                                                                                                  |
|---|-------------|-------------------|--------------------------------------------------------------------------------------------------|
| # | 图标          | 项目                | 说明                                                                                               |
| 1 | <del></del> | 直流电源输入插孔          | 连接 AC 适配器。                                                                                       |
| 2 | ठठ          | 以太网络<br>(RJ-45)端口 | 连接 10/100/1000 以太网。                                                                              |
| 3 |             | 外部显示器<br>(VGA)端口  | 连接显示设备 (例如:外接显示器、<br>LCD 投影机)。                                                                   |
| 4 | нәті        | HDMI 端口           | 支持高清数字视频连接。                                                                                      |
| 5 | USB         | 关机充电的 USB<br>端口   | 连接到 USB 装置。<br><i>如果端口为黑色,则兼容</i> USB 2.0 <i>,如果端</i><br><i>口为蓝色,则兼容</i> USB 3.0 <i>(参见以下)</i> 。 |

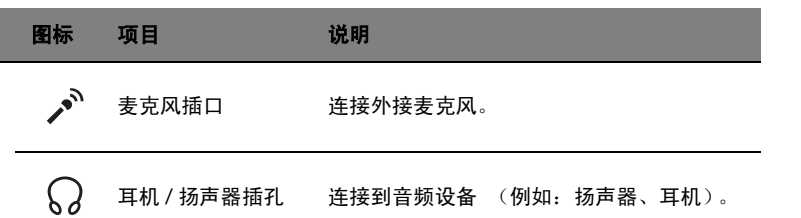

#### 有关 USB 3.0 的信息

- 与 USB 3.0 和较早 USB 设备兼容。
- 用 USB 3.0 认可设备获得最优性能。
- 符合 USB 3.0 (SuperSpeed USB) 技术规范。

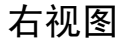

#

6

|   |    | 1       | 2 3 4 5 6                                                                           |
|---|----|---------|-------------------------------------------------------------------------------------|
| # | 图标 | 项目      | 说明                                                                                  |
| 1 | •  | USB 端口  | 连接到 USB 装置。<br><i>如果端口为黑色,则兼容</i> USB 2.0 <i>,如果<br/>端口为蓝色,则兼容</i> USB 3.0 <i>。</i> |
| 2 |    | 光驱      | 内置光驱,可支持读取 CD 或 DVD。                                                                |
| 3 |    | 光驱访问指示灯 | 当光驱启用时指示灯会亮起。                                                                       |
| 4 |    | 光驱弹出按钮  | 按下此按钮可弹出光驱。                                                                         |
| 5 |    | 紧急弹出孔   | 当电脑关闭时,可弹出光驱托盘。<br><i><b>注:</b>如果电脑关闭,将回形针插入紧急弹<br/>出孔可使光驱弹出。</i>                   |

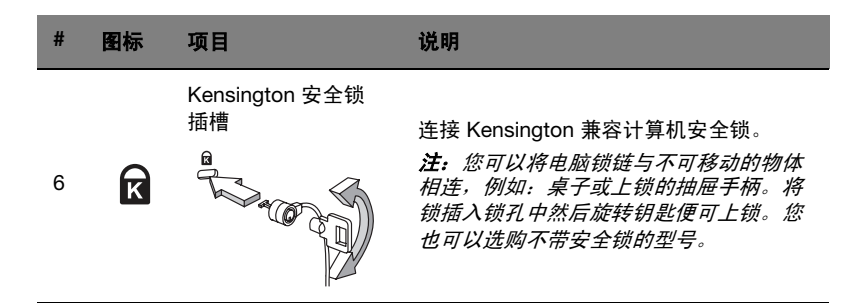

底视图

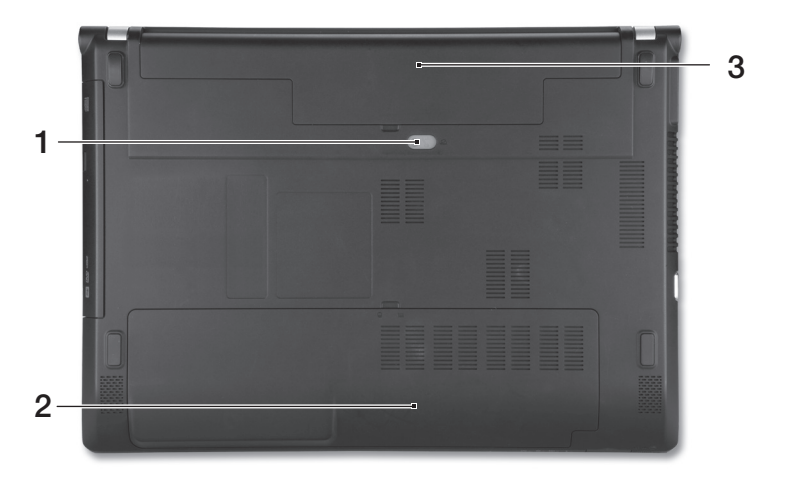

| # | 图标 | 项目     | 说明                                   |  |
|---|----|--------|--------------------------------------|--|
| 1 | F  | 电池释放闩锁 | 释放电池闩锁可取下电池组。<br>将适用的工具插入闩锁并滑动以释放闩锁。 |  |
| 2 |    | 内存槽    | 安装计算机主内存的位置。                         |  |
|   | Q  | 硬盘槽    | 安装计算机硬盘的位置 (用螺丝紧固)。                  |  |
| 3 | 6  | 电池槽    | 安装电池组。                               |  |

环境

- 温度:
  - 操作时: 5°C 至 35°C
  - 不操作时: -20°C 至 65°C
- 湿度 (非冷凝):
  - 操作时: 20% 至 80%
  - 不操作时: 20% 至 80%